## Temat: "Moje hobby" – tworzymy notatkę, formatujemy tekst, wstawiamy elementy graficzne.

- 1. Otwórz nowy dokument tekstowy w programie MS Word.
- 2. Dodaj w pierwszym wierszu swoje imię i nazwisko i klasę, wyrównane do lewej strony, a w następnym wierszu u mieść tytuł "Moje hobby".
- **3.** Napisz kilka zdań (co najmniej 10) o swoich zainteresowaniach czy pasjach i o tym, w jaki sposób je rozwijasz.
- **4.** Podziel tekst na akapity tak, aby każda część (wstęp, rozwinięcie, zakończenie) znalazła się w oddzielnym akapicie.
- 5. Ustal dla tytułu czcionkę Arial, pogrubioną o rozmiarze 14 punktów, a dla pozostałego tekstu Calibri o rozmiarze 12 punktów, kolor dowolny inny niż czarny.
- 6. Tytuł wyśrodkuj. Tekst poniżej tytułu wyjustuj i ustal wcięcie pierwszego wiersza akapitów na 1 cm.
- 7. Dodaj do dokumentu obraz związany z Twoim zainteresowaniami. Najlepiej pobierz i wstaw ze strony Pixabay, z bezpłatną grafiką.
- **8.** Dodaj również 2-3 kształty lub ikony (zakładka Wstawianie w pasku Menu), a także obramowanie strony (zakładka Projektowanie w pasku Menu)
- **9.** Zapisz pracę pod nazwą "Moje hobby" i prześlij plik do swojego nauczyciela w wiadomości email jako załącznik.

## Wskazówki:

Opcje dotyczące wstawiania do dokumentu różnych obiektów, rysunków, tabel, znaków, symboli znajdziemy na karcie **Wstawianie** lub w menu **Wstaw.** 

Aby można było zmieniać położenie obrazu względem tekstu, należy wybrać odpowiedni **sposób otaczania obrazu tekstem.** W edytorze Microsoft Word służy do tego opcja **Zawijanie tekstu.** 

|                                               |           |    | NARZĘDZIA OBRAZÓW                                                                                                    |          |
|-----------------------------------------------|-----------|----|----------------------------------------------------------------------------------------------------|----------|
| IZJA W                                        | РОК РЕ    | )F | FORMATOWANIE                                                                                                    |          |
| nie obrazu ▼<br>/w ▼<br>ów ▼<br>ī 12 · i · 13 | Położenie |    | <ul> <li>Przesuń do przodu ▼</li> <li>Przesuń do tyłu ▼</li> <li>Przesuń do tyłu ▼</li> <li>Ckienko zaznaczenia 2</li> <li>Równo z tekstem</li> <li>Ramka</li> <li>Przylegle</li> <li>N- un troś</li> <li>Góra i dół</li> <li>Za tekstem</li> <li>Przed tekstem</li> </ul> | Przytnij |

## Termin przekazania prac do nauczycieli mija 17 maja 2020 r.

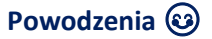